## 安装方法

- 1. 请先浏览<u>注册网页</u>,然后注册圣经版本。
- 2. 在注册时,请留意输入所有人的名称时必需与你在「我的信息」内所输入的姓名一样。
- 3. 在完成注册后,相关的注册码会以电邮方式通知你。
- 4. 如果你的手机没有安装「Microsoft .NET CF 3.5」,请先下载 Microsoft .NET Compact FrameWork 3.5 的安装档案至手机上,然后点击安装。

| 👪 設定 😽 🙀 🏹                  | OK     |
|-----------------------------|--------|
| 移除程式                        |        |
| 儲存記憶體中的程式:                  |        |
|                             |        |
| Alexan Alexagen             |        |
| Microsoft .NET CF 3.5       |        |
| eternent Sancettest         |        |
| recount Facebook            |        |
| discount transmissi Manager | T      |
|                             | 移除     |
| 可用的儲存記憶體總計:                 | 0.2248 |
|                             |        |

5. 请先下载主程的安装档案至手机上,然后点击安装,以及在手机内「我的信息」中姓名一栏上输入姓名。

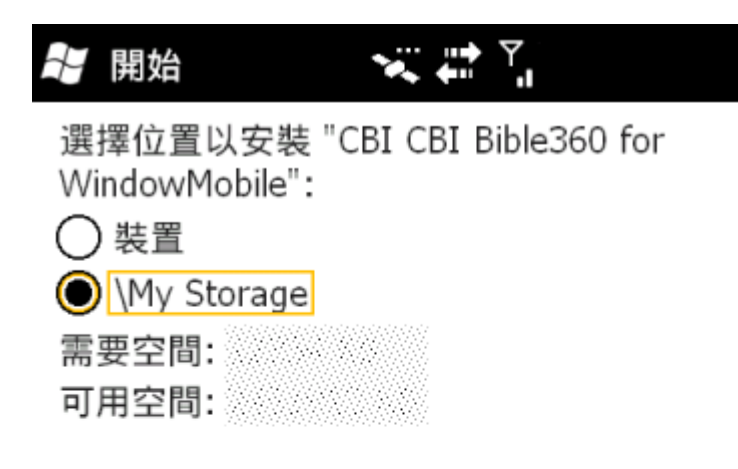

| 安裝    |         | 取消 |
|-------|---------|----|
| 🖁 設定  | 🗙 IG    | ок |
| 我的資訊  |         |    |
| 姓名:   | (所有人姓名) |    |
| 公司:   |         |    |
| 網址:   |         |    |
|       |         |    |
|       |         |    |
| 電話號碼: |         |    |
| 電子郵件: |         |    |

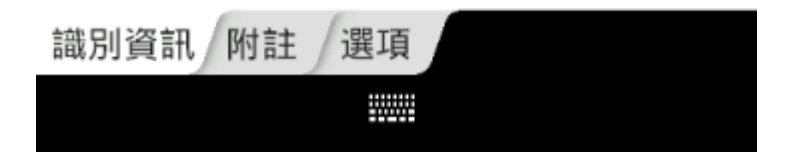

 然后按照你购买的产品下载相关的安装档案至手机上,然后点击安装。在安装的位置选择方面, 必需与主程序的安装位置一样。

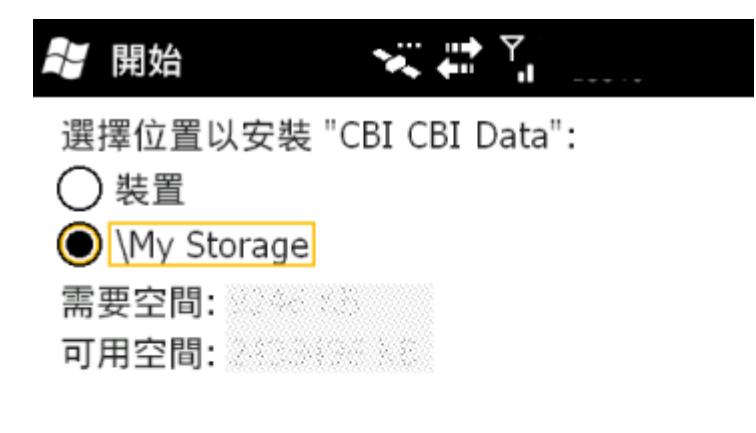

|  | 安裝 |  | 取消 |
|--|----|--|----|
|--|----|--|----|

7. 如果多过一个安装档案需要安装,请逐个档案安装,待完成一个档案的安装后,选择「开始」-> 「程序集」->「CBI\_Bible360」执行程序一次,然后在程序内选择「设定」->「离开」离开程序, 再安装另一个档案。当发现在安装另一个档案时,会询问 你是否移除程序,只要选择「是」继 续进行安装就可以。 8. 你可以选取「开始」->「程序集」->「CBI\_Bible360」执行程序。

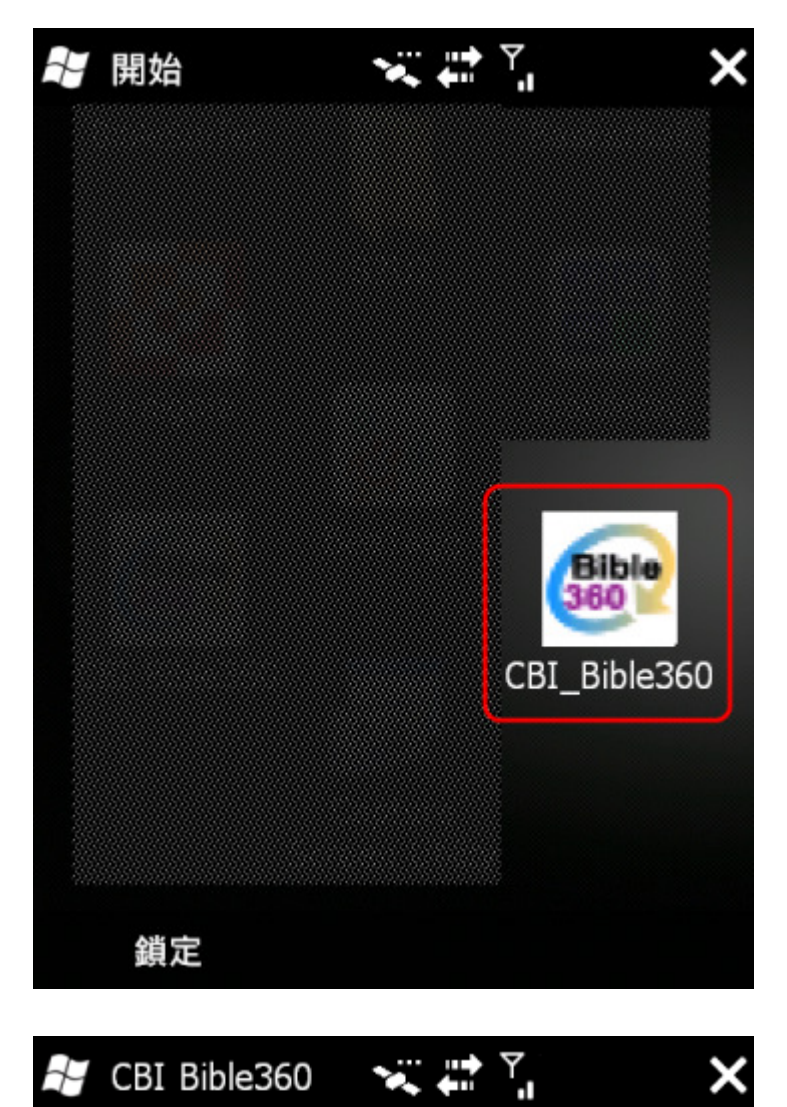

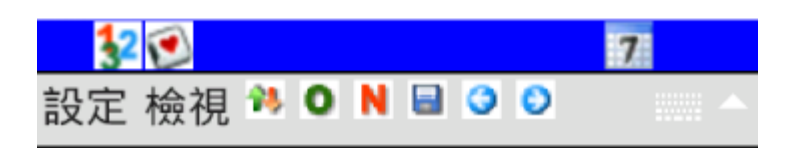

- 9. 然后选取「设定」->「注册」进入注册页面。
- 10. 在注册码的字段上输入注册码,然后按「新增」以完成注册。如果你收到的注册码多过一个,请 利用另一个注册码重复以上步骤。

| 🖁 註冊          |                        | OK     |
|---------------|------------------------|--------|
| 所有人:          | (所有人姓名)                |        |
| 核對碼           |                        |        |
| 3,8,9,E,5,3,5 | ,2,9,2,C,5,6,6,6,6,6,7 | ,6,6,6 |
| 已存註冊碼         |                        |        |
| ****          | **                     |        |
|               |                        |        |
| ŧ±冊碼          |                        |        |
| 97110 Mag     | 安元                     | -Ĉć    |
|               | 14F                    |        |
| 註冊碼 未註冊       | 已註冊                    |        |
|               | ·                      |        |
|               |                        |        |

11. 待所有注册码完成输入之后,你可以按右上角的「OK」跳上主页面。

12. 然后选取「设定」->「偏好设定」->「数据库」进入数据库设定页面。

13. 你会看见上面的字段显示「主圣经版本」,而下面的字段显示「N/A」。

14. 你点击下面的字段,你会看见有其它的圣经可以设定及选择。

| 📲 偏好設定 🛛 😽 ដ 🎽 |
|----------------|
|----------------|

範圍

| 主聖經版本   | • |
|---------|---|
| N/A     | - |
| N/A     |   |
| NASB    |   |
| КJV     |   |
| 新漢語譯本   |   |
| 和合本(简体) |   |
| NI∨     |   |
| 和合本(繁體) |   |

介面 視窗 1 視窗 2 資料庫 解釋

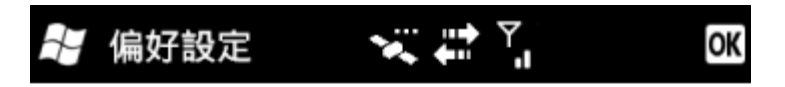

範圍

| 主聖經版本   | • |
|---------|---|
| 和合本(繁體) | ▼ |

| 取消選擇 |      |        |     |    |  |
|------|------|--------|-----|----|--|
| 介面   | 視窗 1 | . 視窗 2 | 資料庫 | 解釋 |  |
|      |      |        |     |    |  |
|      |      |        |     |    |  |

15. 当你完成选择之后,你可以点击上面的字段,你会看见还有其它项目可以设定及选择。你可以重 复以上两个步骤以完成整个设定,然后按右上角的「OK」储存设定。

| 📭 偏好設定 🛰 🍋 🔤 | 📲 偏好設定 |  | OK |
|--------------|--------|--|----|
|--------------|--------|--|----|

## 範圍

| 主聖經版本 | • |
|-------|---|
| 主聖經版本 |   |
| 副聖經版本 |   |
| 註釋    |   |
| 詞典    |   |
| 日曆    |   |
| 簡介    |   |
| 人物    |   |
| 文章    | ▼ |

介面 視窗1 視窗2 資料庫 解釋

| 🕂 偏好設定 | × # 1 | OK |
|--------|-------|----|
|        |       |    |

## 範圍

| 副聖經版本 | • |
|-------|---|
| NIV   | • |

|    |      |      |     | 耳  | <b>双消</b> 選擇 |  |  |
|----|------|------|-----|----|--------------|--|--|
| 介面 | 視窗 1 | 視窗 2 | 資料庫 | 解釋 |              |  |  |
|    |      |      |     |    |              |  |  |
|    |      |      |     |    |              |  |  |

16. 待设定执行完毕之后,你可以完成选择选择「设定」->「离开」离开程序,再进一程序一次以确 保所有的设定正确储存。

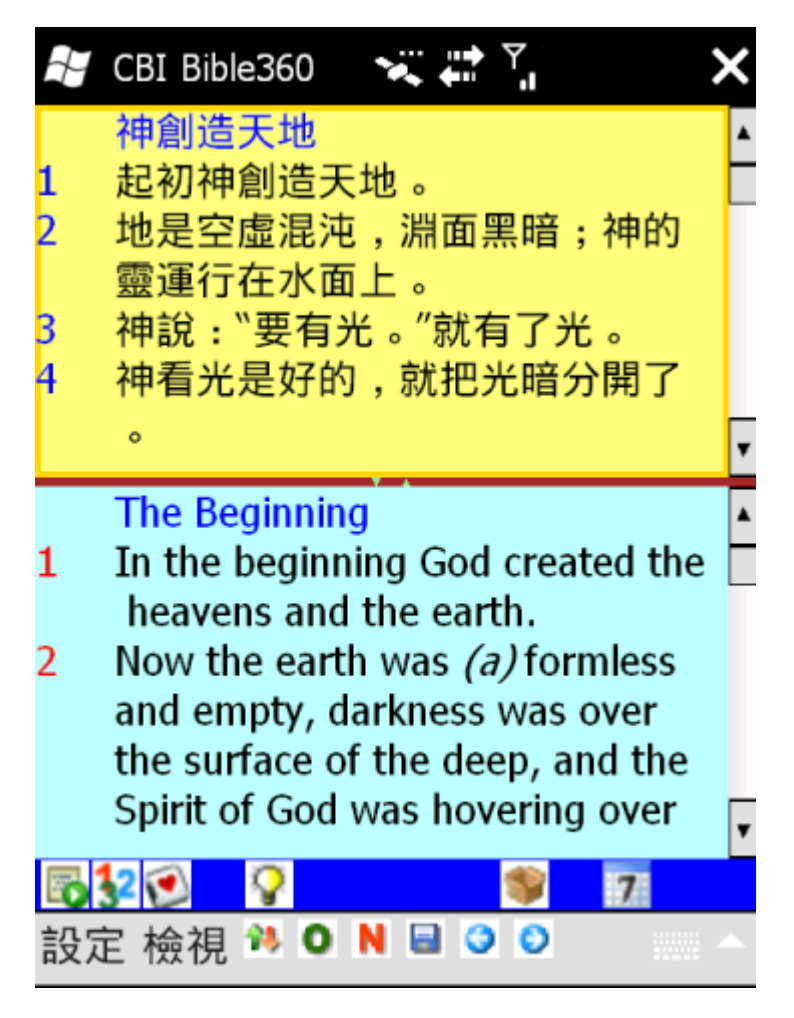